# CREATING EVENT ITEMS AND TRACKING ATTENDANCE ON getINVOLVED PRESENTED BY

**getinvolved** working group

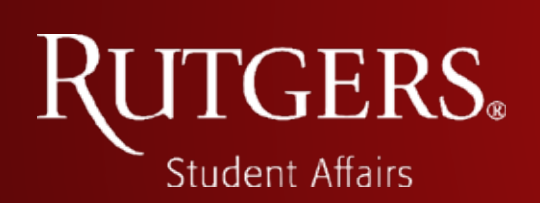

#### INTRODUCTION

- THIS PRESENTATION WILL GIVE A BRIEF INTRODUCTION IN HOW TO ACCESS A ORGANIZATION/DEPARTMENT'S MANAGEMENT OPTIONS ON THE getINVOLVED PLATFORM
- THIS PRESENTATION IS MAINLY CENTERED AROUND EVENT CREATION AND TRACKING ATTENDANCE FOR EVENTS

# WHY USE getINVOLVED AND RUTGERS EVENT PASS

- GETINVOLVED SITE HAD OVER **3,122,939** PAGE VIEWS LAST YEAR
- STUDENTS CHECKED IN AT EVENTS 131,515 TIMES LAST YEAR
- APPROXIMATELY 6000 NEW STUDENTS ARE BEING ORIENTED TO USING getINVOLVED EVENT SEARCH FUNCTIONS
- SITE IS BEING PROMOTED AS AN EASY WAY FOR STUDENTS TO FIND OUT WHAT IS GOING ON
- OVER 334 EVENTS ARE LISTED FOR THIS UPCOMING YEAR –INCLUDE YOURS!

| 4                           | V.*   |
|-----------------------------|-------|
|                             | 2:    |
| getINVOLVED                 | GN IN |
| ≡ Ноте                      |       |
|                             |       |
| Q Search                    | 9     |
|                             |       |
| Find Organizations          |       |
| Attend Events               |       |
| Track Involvement           |       |
| Public Events               |       |
| Financial Aid for Fall 2020 |       |
| Zoom ID: 923 0889 1168      |       |
| III O <                     |       |

# LOGGING ONTO THE getINVOLVED PLATFORM

FROM <u>GETINVOLVED.RUTGERS.EDU</u>

 LOG IN USING YOUR NETID LOGIN INFORMATION BY SELECTING THE 'SIGN IN' BUTTON AT THE TOP-RIGHT CORNER OF THE PAGE TO ACCESS INFO PRIVATE TO RUTGERS COMMUNITY

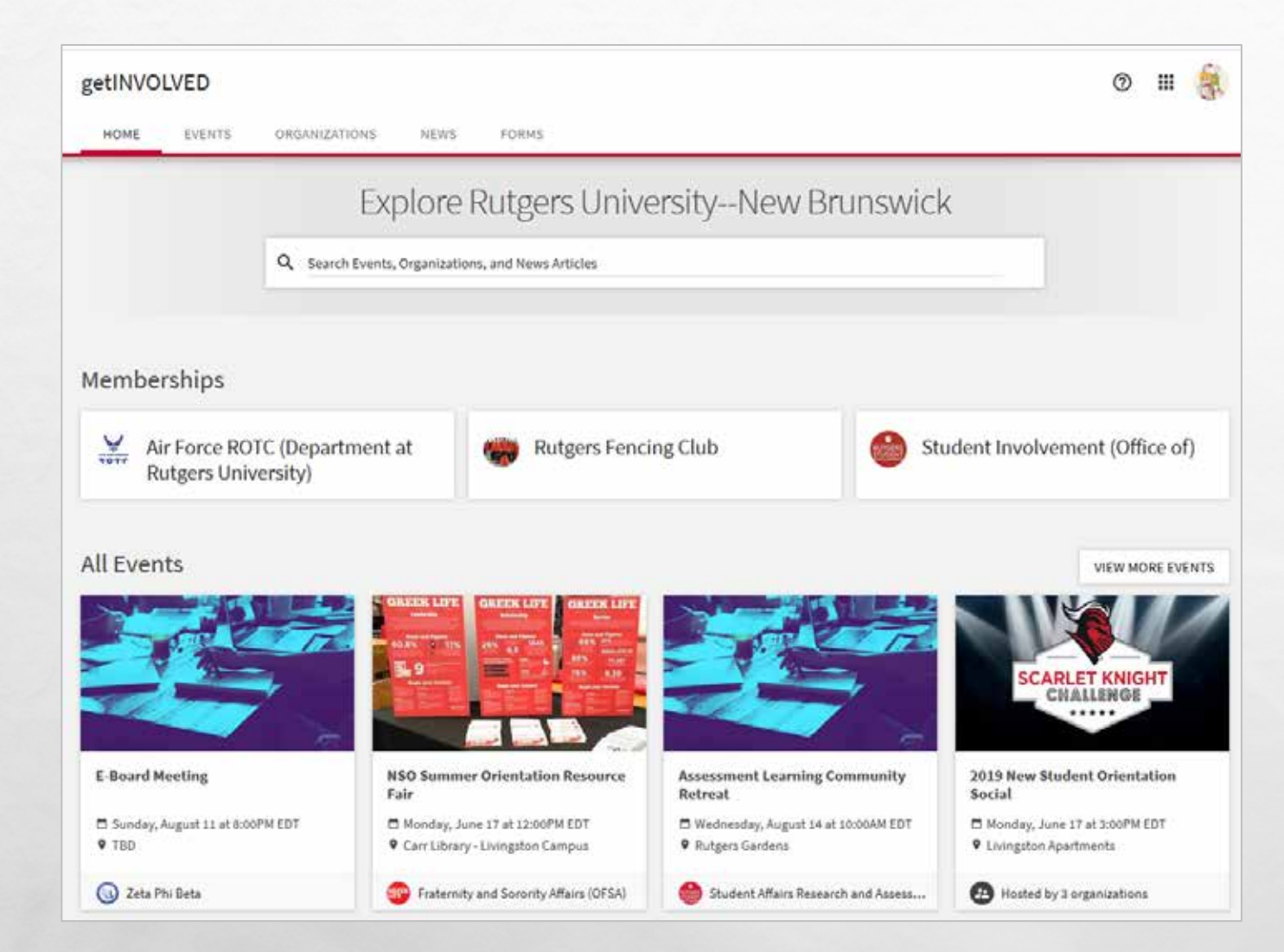

\_\_\_\_\_E

1

#### getINVOLVED MAIN PAGE

- ACCESS FEATURES OF getINVOLVED
  - SEARCH EVENTS, FORMS, NEWS & STUDENT ORGANIZATIONS
- QUICK LINKS TO PROFILES FOR YOUR ORGANIZATIONS/DEPARTMENTS
- UPCOMING EVENTS & LATEST NEWS
- LINKS TO CO-CURRICULAR PATHS

• CAMPUS LINKS

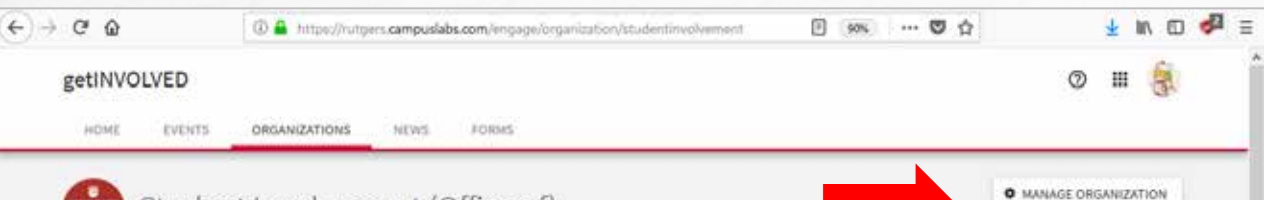

#### Student Involvement (Office of)

Member Since September 2016

Rutgers is a big place, and with over 40,000 undergraduate students enrolled at the New Brunswick campus, it is easy to become overwhelmed. Getting involved and finding a student organization that aligns with your interests and passions can help you find your home and your community. Student Involvement supports over 550 student organizations that cover a diverse range of academic, cultural, and personal interests.

Active participation in organizations provides opportunities to enhance leadership skills, make you more marketable to employers and graduate programs, develop illelong friendships, discover passions and strengths, and gain practical skills and competencies. Getting the most out of your Rutgers experience means participating in this vital part of our community!

Visit us at getinvolved.rutgers.edu

848-932-6978 or osi@echo.rutgers.edu Facebook Icon, Instagram Icon, Twitter Icon - @RUStudentOrgs

No automatic alt text available Student Involvement Team

Karima A. Woodyard - She, Her, Hers

Director, Student Involvement RUSA Advisor, Pre-Professional Ores

Karen Ardizzone - She, Her, Hers Associate Director, Student Involvement WRSU Advisor

Lori Smith - She, Her, Hers Associate Director, Student Involvement RUSA Advisor

Laura Christiansen - She, Her, Hers Assistant Director, Student Involvement RUSA Advisor, Media and Performance Orgs

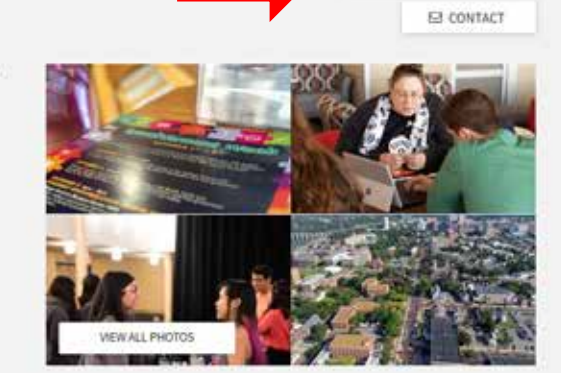

#### **ORGANIZATION / DEPARTMENT PAGE**

NAVIGATE TO YOUR
 ORGANIZATION/DEPARTMENT'S PAGE

- TWO OPTIONS IN THE UPPER RIGHT-HAND CORNER TITLED 'MANAGE ORGANIZATION' AND 'CONTACT'
- SELECTING 'MANAGE ORGANIZATION' WILL BRING YOU TO PAGE THAT WILL ALLOW YOU TO ACCESS ALL AVAILABLE MANAGEMENT OPTIONS

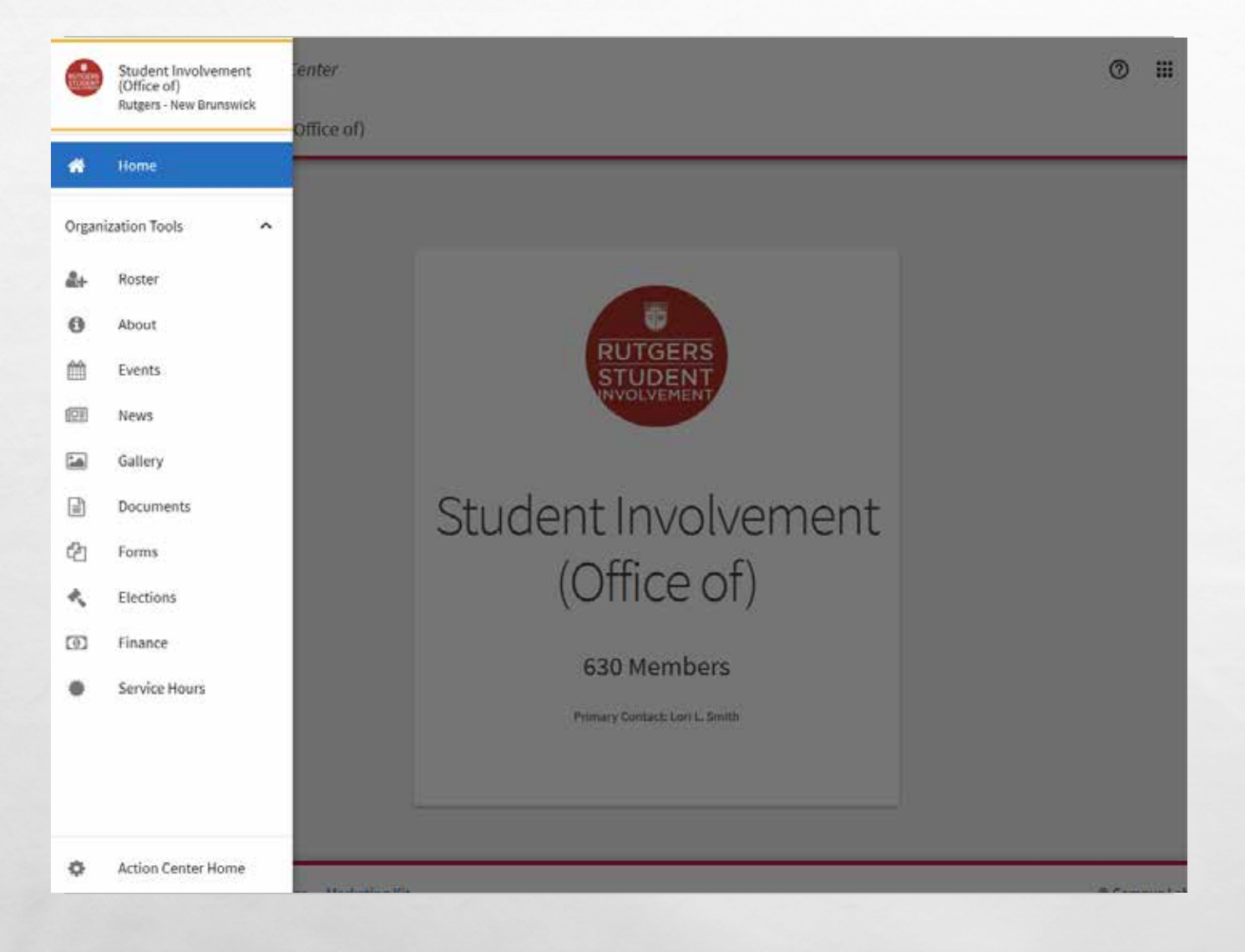

#### **MANAGEMENT PAGE**

- IN THE UPPER LEFT-HAND CORNER OF THE SCREEN THE SYMBOL COMPRISED OF THREE HORIZONTAL LINES
- SELECTING THIS PRODUCES A POP-UP MENU DISPLAYING THE ORGANIZATION TOOLS AVAILABLE
- MEMBERS HAVE ACCESS TO VARIOUS TOOLS BY THROUGH THE "POSITION" YOU ASSIGN THEM. YOU CONTROL
   WHAT POSITIONS CAN USE EACH TOOL

| €∋      | C Q                                                           | A https://whgers.campuslabs.com/engage/actioncenter/organization/studentinvolvement | 🛡 🏠 🐘 🖸 🤤 |
|---------|---------------------------------------------------------------|-------------------------------------------------------------------------------------|-----------|
|         | Student Involvement<br>(Office of)<br>Rutgers - New Brunswick | enter<br>Office of)                                                                 | ◎ # 🗍     |
|         | Home                                                          |                                                                                     |           |
| Organia | zation Tools                                                  |                                                                                     |           |
| 2+      | Roster                                                        |                                                                                     |           |
| 0       | About                                                         |                                                                                     |           |
| ė       | Events                                                        | STUDENT                                                                             |           |
| 61      | News                                                          | WOLVENER!                                                                           |           |
| -       | Gallery                                                       |                                                                                     |           |
|         | Documents                                                     | Student Involvement                                                                 |           |
| ළු      | Forms                                                         | (Office of)                                                                         |           |
| e,      | Elections                                                     | (Office of)                                                                         |           |
| Ð       | Finance                                                       | 630 Members                                                                         |           |
| •       | Service Hours                                                 | Primary Contact: Loo L. Smith                                                       |           |
| ٥       | Action Center Home                                            |                                                                                     |           |

#### EVENT MANAGEMENT TOOL

- AFTER SELECTING THE DROP DOWN MENU FROM THE MANAGEMENT PAGE FOR YOUR ORGANIZATION, SEVERAL ORGANIZATION TOOLS SHOULD APPEAR
  - ONE OF THESE TOOLS WILL BE TITLED
     'EVENTS' AND IS PAIRED WITH A SMALL
     CALENDAR ICON TO THE LEFT OF IT
- SELECTING THIS TOOL WILL NAVIGATE YOU TO A NEW PAGE TITLED 'MANAGE EVENTS'

| €)∋ œ ŵ                                                  | 🛈 🖨 https://utgers.campuslabs.com/engage/actioncenter/o | rganization/student/wolvement/events | ··· 🖾 🕁            | IN 6D 🚰 🗉      |
|----------------------------------------------------------|---------------------------------------------------------|--------------------------------------|--------------------|----------------|
| getINVOLVED Ac                                           | tion Center                                             |                                      | Č.                 | 0 🖩 🎒          |
| ■ Student Involven                                       | ent (Office of)                                         |                                      |                    |                |
| Manage Eve                                               | nts                                                     |                                      |                    | + CREATE EVENT |
| Filter Approved S                                        | Status Current ~                                        |                                      |                    | ٩              |
| Name -                                                   |                                                         | Status =                             | Start Date =       | Action =       |
| Community Breakout Sess<br>Co-hosted event monoged by NS | ion: Commuter<br>0: Incoming Students 2019-2020         | Approved                             | 6/17/2019 12:00 AM | C.             |
| TestRun<br>Co-hosted event managed by Re                 | aidence Life: College Avenue - Demanest Hall            | Approved                             | 8/2/2019 12:00 PM  | C              |

Showing 1-2 of 2

Privacy Support Release Notes Marketing Kit

#### **MANAGE EVENTS**

- VIEW ALL CURRENT AND PAST EVENTS HOSTED BY YOUR ORGANIZATION
- SELECTING THE 'ACTION' ICON FOR AN EVENT, ALLOWS YOU TO VIEW THE EVENT CODE SPECIFIC TO THAT EVENT (SEE SLIDE 39 FOR MORE DETAILS)

 THE 'CREATE EVENT' OPTION IN UPPER RIGHT-HAND CORNER WILL BRING YOU TO THE CREATE EVENT PAGE

© Campus Labs 2019

| eate Event                                                                                                    |                                       |                                |                           |          |                        |   |
|----------------------------------------------------------------------------------------------------|---------------------------------------|--------------------------------|---------------------------|----------|------------------------|---|
|                                                                                                    |                                       |                                |                           |          |                        |   |
| * Event Title                                                                                                    |                                       |                                |                           |          | Theme                  |   |
| Enter Event Title                                                                                                    |                                       |                                |                           | 2        | Not Selected           |   |
| 01 II 0 10 00 00 0                                                                                                    |                                       |                                |                           |          |                        |   |
| bescription                                                                                                    | YDB                                   |                                |                           |          |                        |   |
|                                                                                                    |                                       |                                |                           |          |                        |   |
|                                                                                                    |                                       |                                |                           |          |                        |   |
|                                                                                                    |                                       |                                |                           |          |                        |   |
|                                                                                                    |                                       |                                |                           |          |                        |   |
|                                                                                                    |                                       |                                |                           |          |                        |   |
|                                                                                                    |                                       |                                |                           |          |                        |   |
|                                                                                                    |                                       |                                |                           |          |                        |   |
| Additional organizations co                                                                                             | o-hosting this eve                    | nt                             |                           |          |                        |   |
| Additional organizations of Type foce to search fic or                                                                  | o-hosting this eve                    | nt                             |                           |          |                        |   |
| Additional organizations or<br>Type here its search fire or                                                             | o-hosting this eve<br>rganizations    | nt                             |                           |          |                        |   |
| Additional organizations or<br>Type here to search fire or<br>* Start Date                                              | o-hosting this eve<br>regarizations   | nt<br>* Start Time             | * End Date                |          | * End Time             |   |
| Additional organizations or<br>Type here its search fluc or<br>* Start Date<br>02 Aug 2019                              | o hosting this eve<br>rganizations    | nt<br>* Start Time<br>12200 PM | * End Date<br>02 Aug 2019 | <b>m</b> | * End Time<br>01:00 PM | 6 |
| Additional organizations of<br>Type here its search file of<br>* Start Date<br>02 Aug 2019                              | o-hosting this eve<br>rganizations    | nt<br>* Start Time<br>12:00 PM | * End Date<br>02 Aug 2019 | m        | * End Time<br>01:00 PM | 0 |
| Additional organizations of<br>Type here to search file of<br>* Start Date<br>02 Aug 2019<br>* Location                 | e-hosting this ever<br>regardizations | * Start Time<br>12:00 PM       | * End Date<br>02 Aug 2019 | m        | * End Time<br>01:00 PM | 0 |
| Additional organizations of<br>Type here its search fit of<br>* Start Date<br>02 Aug 2019<br>* Location<br>ADD LOCATION | o-hosting this eve<br>regarizations   | * Start Time<br>12:00 PM       | * End Date<br>02 Aug 2019 | <b>a</b> | * End Time<br>01:00 PM | 6 |

#### NAVIGATING EVENT CREATION

INPUT THE DETAILS OF YOUR EVENT THAT WILL BE VISIBLE SITE USERS **1**. EVENT TITLE 2. THEME **3**. DESCRIPTION 4. CO-HOSTS/CO-SPONSORS 5. DATE/TIME **6.** LOCATION (INCLUDES SPACE FOR **ONLINE URL**)

#### \* Event Title

Enter Event Title

#### \* Description

#### **1. EVENT TITLE**

- THE TITLE WILL BE VISIBLE TO ANY STUDENT NAVIGATING getINVOLVED
- DUE TO FORMATTING DIFFERENCES BETWEEN THE MOBILE AND DESKTOP VERSIONS OF THE SITE, IT IS
   RECOMMENDED THAT THE NAME OF YOUR ORGANIZATION /DEPARTMENT
   IS ALSO INCLUDED IN THE EVENT TITLE
  - EX: RUTGERS CHESS CLUB: GENERAL MEETING

| * Theme        |  |
|----------------|--|
| Not Selected   |  |
| Not Selected   |  |
| Arts & Music   |  |
| Athletics      |  |
| Cultural       |  |
| Fundraising    |  |
| Group Business |  |
| Learning       |  |
| Service        |  |
| Social         |  |
| Spirituality   |  |
|                |  |

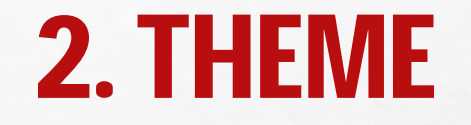

 SELECTING 'THEME' WILL PRODUCE A DROP-DOWN MENU WITH THE OPTIONS SHOWN IN THE PICTURE PROVIDED

 THEMES ARE USED FOR NAVIGATION PURPOSES
 ALLOWING STUDENTS TO EASILY SEARCH SITE BASED ON THEME

 SELECTING A THEME IS REQUIRED FOR ALL EVENTS SUBMITTED TO getINVOLVED \* Description

#### **3. DESCRIPTION**

- THE DESCRIPTION SHOULD INCLUDE ANY RELEVANT INFORMATION OR ADVERTISEMENT THAT YOU WOULD LIKE POSSIBLE ATTENDEES TO KNOW PRIOR TO THE EVENT
- THIS CAN RANGE FROM A GENERAL SYNOPSIS EVENT, SCHEDULE OF EVENT ACTIVITIES, LINKS TO EXTERNAL WEBSITES WITH INFO, ETC.
  - THERE IS NO CHARACTER LIMIT FOR THE DESCRIPTION, SO FEEL FREE TO MAKE IT AS LONG AS NEEDED
  - IT IS GENERALLY RECOMMENDED THAT ANY EVENT POLICY IS ADDED HERE

#### Additional organizations co-hosting this event

Type here to search for organizations

# 4. CO-HOSTS & CO-SPONSORS

- OPTIONAL FEATURE FOR CREATING AN EVENT TO BE HOSTED OR SPONSORED BY MULTIPLE ORGANIZATIONS
- IN ADDITION TO GENERAL RECOGNITION, LISTED CO-HOSTS WILL ALSO HAVE ACCESS TO EVENT DATA ASSOCIATED WITH THE EVENT
  - DATA EXAMPLES: ATTENDANCE, QUESTIONNAIRE ANSWERS, AND ANY NOTES REGARDING ATTENDEES

| * Start Date | * Start T | * Start Time |   |  |  |
|--------------|-----------|--------------|---|--|--|
| 02 Aug 2019  | 12:00 F   | РМ           | ] |  |  |
|              |           |              |   |  |  |
|              |           |              |   |  |  |
|              |           |              |   |  |  |
| * End Date   | * End Ti  | ime          |   |  |  |
| 02 Aug 2019  | 01:00 F   | РМ           | ) |  |  |

#### **5. DATE/TIME**

- START DATES AND TIMES SELECTED HERE
- DATES CAN BE SUBMITTED MANUALLY OR BY USING THE CALENDAR DROP-DOWN FEATURE
- SIMILARLY, START AND END TIMES CAN BE SUBMITTED MANUALLY OR BY USING THE DROP-DOWN OPTIONS WHICH PROVIDE TIMES IN 15 MINUTE INTERVALS
  - I.E. 12:00 PM, 12:15 PM, 12:30 PM, ETC.

|                                                                                   | Location                           |                                          |              |   |
|-----------------------------------------------------------------------------------|------------------------------------|------------------------------------------|--------------|---|
| *Event.Title                                                                      | @ 02 Aug 2019 12:32 PM - 02 A      | Aug 2019 01:00 PM                        | * Thene      |   |
| Dates Event Title                                                                 | include Map on Event Page          |                                          | Not Selected | 9 |
| * Description                                                                     |                                    |                                          |              |   |
|                                                                                   | VES<br>I want to add a helpful Map | NO<br>HO<br>Fid prefer to not show a Map |              |   |
|                                                                                   | * Location Name                    |                                          |              |   |
| Additional organizations co-hosting then<br>Type here to search for organizations |                                    | SAVE CANCEL                              |              |   |
| * Start Date                                                                      | * Start Time                       | * End Sate                               | * End Time   |   |
| 02 Aug 2015                                                                       | 12:32.PM                           | 02 Aug 2019                              | 01:00 PM     | ø |
| Location<br>ADD LOCATION                                                          |                                    |                                          |              |   |

#### 6. LOCATION (ON CAMPUS)

 SELECTING 'ADD LOCATION' PROVIDES A POP-UP MENU WHERE getINVOLVED WILL PROVIDE OPTION TO SUBMIT WITH OR WITHOUT A MAP

MAP FEATURE WILL REQUIRES FULL
 ADDRESS THAT THE SYSTEM RECOGNIZES
 AND GENERATES A GOOGLE MAP

THE MAP-LESS FEATURE WILL ONLY
 REQUIRE THE LOCATION NAME WHICH CAN
 BE CUSTOMIZED FOR CLARITY

| -> C'                                                                                       |                                                          |                                                                       | é rutgers.c                                         | ampuslabs.com                                            |                                  | 3                      | ☆           | (Ť)  |
|---------------------------------------------------------------------------------------------|----------------------------------------------------------|-----------------------------------------------------------------------|-----------------------------------------------------|----------------------------------------------------------|----------------------------------|------------------------|-------------|------|
| Add Online Locat<br>Add instructions and,<br>Online meeting servi<br>providing clear instru | ion<br>lor a direct li<br>ces (Google I<br>ctions for at | nk to your event listi<br>Jangouts, Microsoft 7<br>tendees who may no | ing.<br>Teams, Discord, Sila<br>It be experienced v | ck, GoToMeeting, etc.) will<br>with your chosen enline n | provide a link<br>neeting place. | , instructions, or bot | h. We recor | mend |
| Online Location Inst                                                                        | ructions fo                                              | Attendees                                                             |                                                     |                                                          |                                  |                        |             | _    |
|                                                                                             |                                                          |                                                                       |                                                     |                                                          |                                  |                        |             |      |
|                                                                                             |                                                          |                                                                       |                                                     |                                                          |                                  |                        |             |      |
| Colleg Location Lin                                                                         |                                                          |                                                                       |                                                     |                                                          |                                  |                        |             | _    |
| https://hangouts.c                                                                          | ocele com/                                               | group/123p4zBzvzi                                                     | TER.                                                |                                                          |                                  |                        |             | -    |
|                                                                                             | e o Breitonin                                            | BrooklassBuroulas                                                     |                                                     |                                                          |                                  |                        |             |      |
|                                                                                             |                                                          |                                                                       |                                                     | L                                                        | CANCEL                           | ADD ONLINE LOCA        | ATION TO E  | VENT |
| Additional Date                                                                             |                                                          |                                                                       |                                                     |                                                          |                                  |                        |             | e    |
| *Start Date                                                                                 |                                                          | Start Time                                                            |                                                     | *End Date                                                |                                  | End Time               |             |      |
| 14 Aug 2020                                                                                 | Ê                                                        | 12:00 PM                                                              | Ø                                                   | 14 A                                                     | 台                                | 01:00 PM               | (           | Ð    |
|                                                                                             | Child In 1999                                            | 00471011                                                              |                                                     |                                                          |                                  |                        |             |      |
|                                                                                             | <b>CONLINE LO</b>                                        | JUGATION                                                              |                                                     |                                                          |                                  |                        |             |      |
| LOCATION                                                                                    |                                                          |                                                                       |                                                     |                                                          |                                  |                        |             |      |

### **VIRTUAL LOCATIONS**

 THE PLATFORM HAS CONVENIENT SPACES TO PROVIDE ONLINE EVENT URL FOR VIRTUAL EVENT PLATFORM

 THERE IS A SPACE TO PROVIDE INSTRUCTIONS FOR ATTENDEES IF YOUR EVENT REQUIRES SPECIFIC ONLINE REGISTRATION TO ACCESS

| ninter |              |                          |                                        |                                                                           |                                                   |                                                                                               |
|--------|--------------|--------------------------|----------------------------------------|---------------------------------------------------------------------------|---------------------------------------------------|-----------------------------------------------------------------------------------------------|
|        |              |                          |                                        |                                                                           |                                                   |                                                                                               |
|        |              |                          |                                        |                                                                           |                                                   |                                                                                               |
|        | * Start Time |                          | * End Date                             | 1.00                                                                      | * End Time                                        |                                                                                               |
|        | 12:32 PM     | Θ                        | 02 Aug 2019                            |                                                                           | 01:00 PM                                          | 0                                                                                             |
|        |              |                          |                                        |                                                                           |                                                   |                                                                                               |
|        |              |                          |                                        |                                                                           |                                                   |                                                                                               |
|        |              |                          |                                        |                                                                           |                                                   |                                                                                               |
|        |              |                          |                                        |                                                                           |                                                   |                                                                                               |
|        |              |                          |                                        |                                                                           |                                                   |                                                                                               |
|        |              | + 400 AN                 | OTHER DATE                             |                                                                           |                                                   |                                                                                               |
|        |              |                          |                                        |                                                                           |                                                   |                                                                                               |
|        |              |                          |                                        |                                                                           |                                                   |                                                                                               |
|        | 8            | * Start Time<br>12:32 PM | * Start Time<br>12:32 PM O<br>+ ADD AN | * Start Time * End Date<br>12:32 PM O O 02 Aug 2019<br>+ ADD ANOTHER DATE | *Start Time *End Date<br>12:32 PM © 02 Aug 2019 😁 | * Start Time * End Date * End Time<br>12:32 PM ③ 02 Aug 2019 	 10:00 PM<br>+ ADD ANOTHER DATE |

### ADDING ADDITIONAL DATES/TIMES AND LOCATIONS

- ITS EASY TO ADD MULTIPLE LOCATIONS OR DATES FOR SERIES/REPEAT EVENTS
- SELECT THE 'ADD ANOTHER DATE' OPTION BELOW THE LOCATION SECTION
- ADDITIONAL SETS OF DATE/TIME/LOCATION OPTIONS APPEAR AND CAN BE UNIQUE
  - THIS OPTIONS IS USEFUL FOR CREATING EVENTS FOR MEETINGS OR EVENT SERIES

| araut pare                 | 1.55              | start rime                  | 1.21       | End Wate                       | 1/227        | and time | 122    |
|----------------------------|-------------------|-----------------------------|------------|--------------------------------|--------------|----------|--------|
| 02 Aug 2019                | <b>m</b>          | 12:00 PM                    | 0          | 02 Aug 2019                    | 10           | 01:00 PM | 0      |
| * Location                 |                   |                             |            |                                |              |          |        |
| ADD LOCATION               |                   |                             |            |                                |              |          |        |
|                            |                   |                             |            |                                |              |          |        |
|                            |                   |                             | + ADD AN   | OTHER DATE                     |              |          |        |
|                            |                   |                             |            |                                |              |          |        |
|                            |                   |                             |            |                                |              |          |        |
| Event Details              |                   |                             |            |                                |              |          |        |
| Show To                    |                   |                             |            |                                |              |          |        |
| The Public                 |                   |                             | ~          |                                |              |          |        |
|                            |                   |                             | <u>111</u> |                                |              |          |        |
| ] Allow attendance at this | event to be shown | n on the Co-Curricular Tran | script     |                                |              |          |        |
| Allow anyone to self rep   | ort attendance    |                             |            |                                |              |          |        |
|                            |                   |                             |            |                                |              |          |        |
| Event Categories           |                   |                             | 121        | Perks special benefits for you | ar attendees |          | 10     |
| Select categories          |                   |                             | ÷          | 3 Select perks                 |              |          | ۲<br>۲ |
|                            |                   |                             |            |                                |              |          |        |
|                            |                   |                             |            |                                |              |          |        |
|                            |                   |                             |            |                                |              |          | - NEXT |
|                            |                   |                             |            |                                |              |          | 10-    |
|                            |                   |                             |            |                                |              |          |        |

#### **OTHER EVENT DETAILS**

- AT THE BOTTOM 'EVENT DETAILS' SECTION THAT HAS THREE HELPFUL AREAS
- DETAILS ON THE EVENT DETAILS WILL BE COVERED IN THE FOLLOWING ORDER:

   SHOW TO
   EVENT CATEGORIES
   PERKS

#### \* Show To

The Public

#### The Public

Students & staff at getINVOLVED

Organization Members

Invited users only

Allow anyone to self-report attendance

6 X.

100

#### **1. SHOW TO**

- SELECTING 'SHOW TO' WILL PRODUCE A DROP-DOWN MENU SHOWING THE FOLLOWING OPTIONS
  - THE PUBLIC: EVENT WILL BE VIEWABLE WITHOUT THE USE OF A NETID LOGIN
  - STUDENTS & STAFF: EVENT WILL BE VIEWABLE TO ANYONE WITH A NETID LOGIN
  - ORGANIZATION MEMBERS: EVENT WILL BE VIEWABLE TO ONLY ORGANIZATION MEMBERS
  - INVITED USERS ONLY: EVENT WILL BE VIEWABLE TO ONLY SPECIFICALLY INVITED USERS

e nour

| Concernmenters | Honors College - GEN HC                     |                 |                                           |   | 1000   |          |      |
|----------------|---------------------------------------------|-----------------|-------------------------------------------|---|--------|----------|------|
| $\rightarrow$  | Honors College - HC Ally Large Scale Events | rutgers.can     | npuslabs.com                              | 3 |        | Û        | ***  |
| + ADD          | Honors College - HC Ally Mentor Workshop    |                 |                                           |   |        |          |      |
|                | Knight's Call - Authentic                   |                 |                                           |   |        |          |      |
|                | Knight's Call - Engaged                     |                 |                                           |   |        |          |      |
| Event Visi     | Knight's Call - Inclusive                   |                 |                                           |   |        |          |      |
| *Show To       | Knight's Call - Resilient                   |                 |                                           |   |        |          |      |
| The Public     | Knight's Call - Responsible                 | -               |                                           |   |        |          |      |
| Allow atte     | Leadership (HC SSC)                         | ricular Transci | ript                                      |   |        |          |      |
| 🕞 Allow any    | Marathons/Races                             |                 |                                           |   |        |          |      |
| Event Catego   | Outdoor Event                               |                 | Perks Special benefits for your attendees |   |        |          |      |
| Select categ   | ories                                       | 8               | Select perks                              |   |        |          |      |
|                |                                             |                 |                                           |   |        |          |      |
|                |                                             |                 |                                           |   |        |          | _    |
|                |                                             |                 |                                           |   |        | NEXT     | >    |
|                |                                             |                 |                                           |   |        |          |      |
|                | a Manhadian Mit                             |                 |                                           |   | I) Cam | nus Lahs | 2020 |

### **2. EVENT CATEGORIES**

- SELECT BEST DESCRIPTIVE EVENT CATEGORIES FROM DROP-DOWN MENU
- EVENT CATEGORIES CAN ALSO BE USED WHEN COMPILING DATA, TRACKING PATHS, AND HELP STUDENTS SEARCH EVENTS
- MULTIPLE CATEGORIES CAN BE ASSIGNED TO ANY GIVEN EVENT

 KNIGHTS CALL CHALLENGE EVENTS MUST BE TAGGED WITH CORRESPONDING KNIGHTS CALL VALUE – THIS TRACKS ATTENDANCE FOR THE CHALLENGE

|   | Select perks |
|---|--------------|
| ľ | Select perks |
|   | Free Food    |
|   | Free Stuff   |
|   | Credit       |
|   |              |

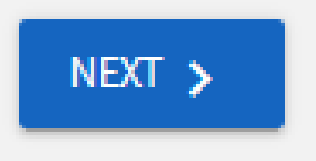

#### **3. EVENT PERKS**

 SELECTING 'PERKS' WILL PRODUCE A DROP-DOWN MENU SHOWING THE FOLLOWING OPTIONS

 THESE PERKS ARE USED FOR NAVIGATIONAL PURPOSES IN THE SAME MANNER AS THEMES AND CATEGORIES

 MULTIPLE PERKS CAN BE SELECTED FOR AN EVENT

 THIS SHOULD BE THE FINAL SECTION IN THE CREATE EVENT PAGE. IF YOU ARE SATISFIED WITH THE CONTENT OF YOUR EVENT SELECT 'NEXT' AT THE BOTTOM OF THE PAGE

| ettings                                 |                                                                                 | Fields marked with an asterisk (*) are required |
|-----------------------------------------|---------------------------------------------------------------------------------|-------------------------------------------------|
| Who can RSVP                            |                                                                                 |                                                 |
| Anyone                                  | *                                                                               |                                                 |
| Limit number of available RSVP spots    |                                                                                 |                                                 |
| Allow Guests                            |                                                                                 |                                                 |
| ustom Questions                         |                                                                                 |                                                 |
| Question Instructions                   |                                                                                 |                                                 |
| Include a summary or instructions about | the questions the user is about to answer                                       |                                                 |
| Add Summary                             |                                                                                 |                                                 |
|                                         | There are currently no Custor<br>Select a Question Type and then select the Add | m Questions<br>Revestion botton to start.       |
| Question Type                           |                                                                                 |                                                 |
| Select a question type                  |                                                                                 |                                                 |
| Text - Single Line                      |                                                                                 | ADD QUESTION                                    |
|                                         |                                                                                 |                                                 |
|                                         |                                                                                 |                                                 |

RSVP

#### **RSVP PAGE**

- THIS PAGE HAS TWO MAIN SECTIONS:
   1. SETTINGS
   2. CUSTOM QUESTIONS, WHICH WILL BE COVERED IN THAT ORDER
- BY DEFAULT, RSVP SETTINGS ARE SET TO 'ANYONE CAN RSVP' AND CUSTOM QUESTIONS ARE
  - THIS PAGE IS THE MOST FLEXIBLE IN TERMS OF CUSTOMIZATION

#### \* Who can RSVP

|   | Anyone        |
|---|---------------|
| Ì | Anyone        |
|   | Only invitees |
|   | No one        |

| * Who can RSVP                         |
|----------------------------------------|
| Anyone                                 |
|                                        |
| ☑ Limit number of available RSVP spots |
| Maximum number of RSVP spots allowed   |
| ☑ Show remaining RSVP spots to public  |

1. 20

#### **1. SETTINGS**

- THE FIRST SECTION OF 'SETTINGS' IS AN OPTION FOR WHO CAN RSVP TO THIS EVENT
  - THE OPTIONS FOR RSVP ARE AS FOLLOWS:
    - ANYONE
    - ONLY INVITEES (AS SPECIFIED BY THE INVITED USERS FROM THE PREVIOUS PAGE)
    - NO ONE

- DIRECTLY BELOW THIS OPTION IS A CHECK BOX ALLOWING YOU TO LIMIT THE NUMBER OF AVAILABLE RSVP SPOTS TO YOUR EVENT
  - THE PICTURE PROVIDED SHOWS AN EXAMPLE NUMBER OF 200

Limit number of available RSVP spots

#### Allow Guests

✓ Limit number of guests per RSVP

Maximum number of guests allowed per RSVP

# **1. SETTINGS (CONTINUED)**

- BELOW THE RSVP SPOTS IS OPTION TO 'ALLOW GUESTS' WHICH ALLOWS ATTENDEES TO BRING GUESTS
- SELECTING 'ALLOW GUESTS' WILL PRODUCE ANOTHER OPTION TO LIMIT THE NUMBER OF GUESTS ALLOWED PER RSVP
  - YOU CAN ALSO LIMIT THE NUMBER OF GUESTS ALLOWED
  - A TYPICAL LIMIT IS TO ONLY ALLOW 1 GUEST PER STUDENT RSVPING TO THE EVENT

| 1997 - 1997 - <b>N</b> A AMARANA | 79                                                                       |
|----------------------------------|--------------------------------------------------------------------------|
| Question Instructions            |                                                                          |
| Include a summary or instru      | tions about the questions the user is about to answer                    |
| Add Summary                      |                                                                          |
|                                  |                                                                          |
|                                  | There are currently no Custom Questions                                  |
|                                  | Select a Question Tune and then select the Add Question builton to start |

| ion Type        |              |
|-----------------|--------------|
| a question type |              |
| Single Line 🔻   | ADD QUESTION |
| Single Line 🔻   |              |

### **2. CUSTOM QUESTIONS**

- CUSTOM QUESTIONS ARE QUESTIONS THAT YOU CAN ASK USERS WHO HAVE RSVP'D
- THEY CAN SET TO BE REQUIRED AND ARE CUSTOMIZABLE BY YOU AND THE EXACT CONTENTS ARE UNIQUE TO YOUR EVENT
- RESPONSES TO THESE CUSTOM QUESTIONS ARE VISIBLE IN REPORT
- THIS PRESENTATION WILL COVER THE TYPES OF QUESTIONS THAT CAN BE ASKED AS WELL AS AN EXAMPLE FIELD

#### **Custom Questions**

#### Question Instructions

Include a summary or instructions about the questions the user is about to answer

1. 中国的

Add Summary

Summary Text

#### 2. CUSTOM QUESTIONS: SUMMARY

- SELECT 'ADD SUMMARY' FOR THE OPTION PROVIDING SUMMARY TEXT TO DISPLAY FOR USERS BEFORE EACH CUSTOM QUESTION
  - THE SUMMARY CAN BE USED TO GIVE SPECIFIC INSTRUCTIONS
- I.E. 'PLEASE ANSWER THESE QUESTIONS BASED ON THE PREFERENCES AND RESPONSES OF YOUR GUEST(S)'

|                                         | There are currently no Custo<br>Select a Question Type and then select the Ado | m Questions<br>I Question button to start. |
|-----------------------------------------|--------------------------------------------------------------------------------|--------------------------------------------|
| Question Type<br>Select a question type |                                                                                |                                            |
| Text - Single Line                      |                                                                                | ADD QUESTION                               |

| There<br>Select a Question              | are currently no Custom Questions<br>Type and then select the Add Question button to start. |
|-----------------------------------------|---------------------------------------------------------------------------------------------|
| Question Type<br>Select a question type |                                                                                             |
| Text - Single Line                      | ADD QUESTION                                                                                |
| Text Area - Multiline                   |                                                                                             |
| Radio Dutton                            |                                                                                             |
| Checkboxes                              | NEXT >                                                                                      |
| Dropdown                                |                                                                                             |

6 X.

### 2. CUSTOM QUESTION: ADDING QUESTIONS

- CHOOSE QUESTION TYPE BEFORE TYPING YOUR CUSTOM QUESTION(S)
  - OPTIONS INCLUDE:

e nou

- TEXT SINGLE LINE
- TEXT AREA MULTILINE
- RADIO BUTTON
- CHECKBOXES
- DROPDOWN

| Add your question text                                          | Preview                                                                 | 1.55 |
|-----------------------------------------------------------------|-------------------------------------------------------------------------|------|
| This is a Single-Line Example Question                          | This is a Single-Line Example Question<br>Thu is an Example Description |      |
| This question is required Add question description              |                                                                         |      |
| Juestion description<br>we guidance for answering this question |                                                                         |      |
| This is an Example Description                                  |                                                                         |      |

#### CUSTOM QUESTIONS: SINGLE LINE

- USERS WILL BE ABLE TO SUBMIT A WRITTEN
   RESPONSE CONFINED TO A SINGLE LINE OF TEXT
- THE OPTION TO ADD A QUESTION DESCRIPTION IS AVAILABLE
- THE OPTION TO MAKE THIS QUESTION REQUIRED FOR USERS WHO RSVP IS ALSO AVAILABLE

THIS QUESTION TYPE IS USEFUL FOR SHORT
 RESPONSES SUCH AS A NAME, NETID, OR ADDRESSES

| * Add your question text                  | Preview                                                                |  |
|-------------------------------------------|------------------------------------------------------------------------|--|
| This is a Multiline Question Example      | This is a Multiline Question Example<br>This is an Example Description |  |
| This question is required                 |                                                                        |  |
| Add question description                  |                                                                        |  |
| Question description                      |                                                                        |  |
| Give guidance for answering this question |                                                                        |  |

#### CUSTOM QUESTIONS: MULTILINE

- USERS WILL BE ABLE TO SUBMIT A WRITTEN RESPONSE USING AN ALLOTTED MULTILINE SPACE
- THE OPTION TO ADD A QUESTION DESCRIPTION IS AVAILABLE
- THE OPTION TO MAKE THIS QUESTION REQUIRED FOR USERS WHO RSVP IS ALSO AVAILABLE
  - THIS QUESTION TYPE IS USEFUL FOR LISTED RESPONSES OR LONGER ANSWERS SUCH AS ALLERGIES

| Add your question text                                                                        | Preview                                                                         | I |
|-----------------------------------------------------------------------------------------------|---------------------------------------------------------------------------------|---|
| This is a Radio Button Question Example<br>Add question answer(s)<br>loce one onswer per line | This is a Radio Button Question Example This is on Example Description Answer 1 |   |
| Answer 1<br>Answer 2<br>Answer 3                                                              | Answer 2     Answer 3                                                           | v |
| This question is required Add question description                                            |                                                                                 |   |
| This is an Example Description                                                                |                                                                                 |   |

#### CUSTOM QUESTIONS: RADIO BUTTON

- USERS WILL BE ABLE TO SELECT A SINGLE RESPONSE OUT OF A LIST OF AVAILABLE ANSWER
  - YOU CAN ADD A QUESTION DESCRIPTION
- YOU CAN MAKE THIS QUESTION REQUIRED FOR USERS WHO RSVP
- THIS QUESTION TYPE IS USEFUL FOR POLLING QUESTIONNAIRES
  - I.E. WHAT WOULD YOU PREFER TO EAT AT THE NEXT MEETING?

| * Add your question text                                                                                          | Preview                                                                     |   |
|----------------------------------------------------------------------------------------------------|-----------------------------------------------------------------------------|---|
| This is a Checkbox Question Example<br>* Add question answer(s)<br>Place one answer per line                      | This is a Checkbox Question Example This is an Example Description Answer 1 | Î |
| Answer 1<br>Answer 2<br>Answer 3                                                                                  | Answer 2<br>Answer 3                                                        | J |
| This question is required Add question description Question description Give guidance for answering this question |                                                                             |   |
| This Is an Example Description                                                                                    |                                                                             |   |

#### CUSTOM QUESTIONS: CHECKBOX

- USERS WILL BE ABLE TO SELECT MULTIPLE RESPONSES OUT OF A LIST OF AVAILABLE
   ANSWERS THAT YOU WILL BE ABLE TO GENERATE
  - YOU CAN ADD A QUESTION DESCRIPTION
- YOU CAN MAKE THIS QUESTION REQUIRED FOR USERS WHO RSVP

USEFUL FOR DECIDING PERSONAL PREFERENCES
 OR OPINION DISTRIBUTIONS AMONG A GROUP

• I.E. WHICH DAYS ARE YOU AVAILABLE TO WORK?

| * Add your question text                                          | Preview                             |
|-------------------------------------------------------------------|-------------------------------------|
| This is a Dropdown Question Example                               | This is a Dropdown Question Example |
| * Add question answer(s)                                          |                                     |
| Answer 1<br>Answer 2<br>Answer 3                                  |                                     |
| This question is required Add question description                |                                     |
| Question description<br>Give guidance for answering this question |                                     |
| This is an Example Description                                    |                                     |
|                                                                   |                                     |

#### CUSTOM QUESTIONS: DROPDOWN

- USERS WILL BE ABLE TO SELECT A SINGLE RESPONSE OUT OF A LIST OF AVAILABLE ANSWERS IN A DROPDOWN MENU
- YOU CAN ADD A QUESTION DESCRIPTION
- YOU CAN MAKE THIS QUESTION REQUIRED FOR USERS WHO RSVP

 GENERALLY USED IF LONGER LISTS OF
 RESPONSES ARE AVAILABLE TO CHOOSE FROM IN

I.E. WHAT IS YOUR T-SHIRT SIZE?

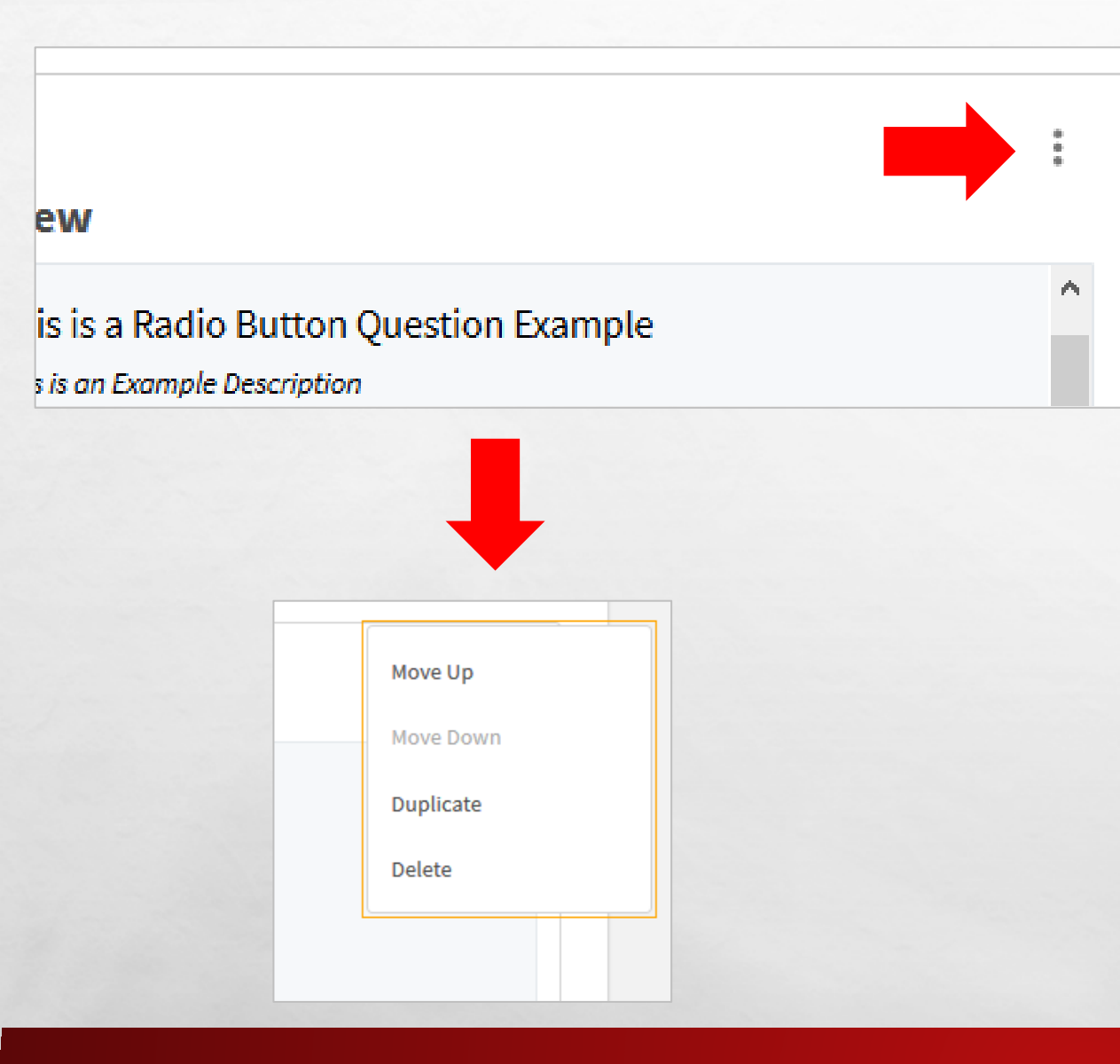

### **CUSTOM QUESTIONS: ADDITIONAL OPTIONS**

- ALL QUESTIONS HAVE SMALL THREE-DOT SYMBOL IN THE UPPER RIGHT-HAND CORNER WHICH PRODUCES AN ADDITIONAL MENU
- THIS MENU PROVIDES THESE OPTIONS INCLUDE:
  - CHANGING THE ARRANGEMENT OF THE QUESTIONS
  - DUPLICATING SELECTED QUESTIONS
  - DELETING SELECTED QUESTIONS
  - IF YOU ARE SATISFIED, SELECT 'NEXT' AT THE BOTTOM OF THE PAGE

### **EVENT COVER PHOTO**

- THIS PAGE WILL ALLOW YOU TO SUBMIT A COVER PHOTO TO BE USED FOR YOUR EVENT PAGE
- THE EXACT SPECIFICATIONS FOR THE COVER PHOTO ARE AS FOLLOWS:
  - IMAGE SIZE GUIDELINES: 1024PX BY 600PX OR LARGER
  - FILE SIZE LIMIT: 10 MB
  - SUPPORTED FILE TYPES: JPG, JPEG, GIF, PNG, AND PDF
  - SIMPLER IMAGES ARE RECOMMENDED FOR EVENT PHOTO

ALWAYS SUBMIT A COVER PHOTO FOR YOUR EVENTS!

# VIRTUAL EVENT ATTENDANCE TRACKING OPTIONS AND RUTGERS EVENT PASS

- TRACKING ATTENDANCE IS IMPORTANT FOR PLANNING, DISTRIBUTING RESOURCES, END OF YEAR REPORTING, AND NOTING STUDENT PROGRESS IN PATHS SUCH AS KNIGHTS CALL CHALLENGE
- EVERY STUDENT AUTOMATICALLY IS ASSIGNED A RUTGERS EVENT PASS WITHIN getINVOLVED TO BE USED TO CHECK IN TO EVENTS ON CAMPUS
- THESE TOOLS CAN HELP YOU KEEP BETTER TRACK OF ATTENDANCE, LOG ELIGIBILITY FOR OFFICER POSITIONS OR INTERNSHIPS, AND ASSIST IN CONTACTING POTENTIAL NEW MEMBERS

# **USING EVENT PASS AND CHECK-IN**

- EVERY STUDENT HAS AN RUTGERS EVENT PASS getINVOLVED TO CHECK IN TO ON CAMPUS EVENTS
- getINVOLVED CAN PROVIDE REPORTS OF ROUGH DEMOGRAPHIC DATA ABOUT ATTENDEES THAT CAN HELP IN IMPROVING EVENTS AND MAKING PLANNING DECISIONS
- MOST RETURNING STUDENTS HAVE EXPERIENCE DOWNLOADING THEIR EVENT PASS DURING NEW STUDENT ORIENTATION AND EXPECT YOUR ORGANIZATION TO USE IT

### VIRTUAL ATTENDANCE TRACKING OPTIONS SELF REPORTING URL

|             |          | E      |         |
|-------------|----------|--------|---------|
| 14          | 0        | 0      | 0       |
| invicees    | Attended | Absent | Excused |
| ACCESS CODE | M738D99  | com    |         |

- ON THE MANAGE EVENT PAGE FOR ANY EVENT, YOU WILL FIND AN ATTENDANCE URL.
- ANY GETINVOLVED USER WHO VISITS THIS LINK DURING THE EVENT OR UP TO 72 HOURS AFTER THE EVENT ENDS WILL BE MARKED AS ATTENDED FOR THIS EVENT.

 FOR EXAMPLE, YOU COULD SEND THIS LINK THROUGH THE CHAT FEATURE OF YOUR ONLINE MEETING PLATFORM OF CHOICE, AND ANYONE WHO CLICKS ON IT WILL BE SELF-REPORTING THEIR ATTENDANCE.

#### VIRTUAL ATTENDANCE TRACKING OPTIONS MANUALLY

| 10 - 00 - 00 - 00 - 00 - 00 - 00 - 00 -                                                                                               |                                                                                                  |                                                                                |                                                                   |                  | HALKAT                     | ENDANCE                           |                             | NULIONSER        |
|----------------------------------------------------------------------------------------------------|--------------------------------------------------------------------------------------------------|--------------------------------------------------------------------------------|-------------------------------------------------------------------|------------------|----------------------------|-----------------------------------|-----------------------------|------------------|
| 14                                                                                                    |                                                                                                  | 0                                                                              | 0                                                                 | )                |                            |                                   | 0                           |                  |
| inviceel                                                                                                    |                                                                                                  | Attended                                                                       | Abs                                                               | ent              |                            |                                   | Excus                       | ed               |
| ACCESS CODE                                                                                                    | M738D99                                                                                          |                                                                                |                                                                   | :07              |                            |                                   |                             |                  |
| EWI ATTENDANCE URL                                                                                                    | https://rutgers.cam;                                                                             | ouslabs.com/engage/event/4139050/attend                                        | COTY Any En                                                       | pige user who    | white the LIFE w<br>Silter | tfán 73 hours<br>vieu‴ fur this a | after the event (<br>over)1 | rech will be mar |
| getINVOLVED                                                                                                    | ,                                                                                                |                                                                                |                                                                   |                  |                            |                                   |                             |                  |
| E Rutgers Unive                                                                                                    | risity Programming Ass<br>TENSING                                                                | ociation                                                                       |                                                                   |                  |                            |                                   |                             |                  |
| Rutgers Unive     e- seck TO TRECK AT     Add Atter                                                                                   | risity Programming Assuntations<br>Tensioner<br>Indance                                          | avisation                                                                      | NTHY FILE UPLOAD                                                  | 67               |                            |                                   |                             |                  |
| E Rutgers Unive                                                                                                    | risty Programming Assun                                                                          | AMISTROAL TEXTO                                                                | NTRY FILE UPLOAD                                                  |                  |                            |                                   |                             | Q                |
| Rutgers Unive     Add Atten                                                                                                    | rsity Programming Asso<br>ntnewer<br>ndance                                                      | AMERICANS TOTAL<br>Response -                                                  | NTRY FILE UPLOAD                                                  |                  |                            |                                   | Comment                     | Q                |
| Rutgers Unive     Add Atter                                                                                                    | risty Programming Assu<br>Tinswer<br>ndance                                                      | AMISTRIDUS TEXT ()<br>AMISTRIDUS TEXT ()<br>ARESPONDE =<br>Yes                 | nter fice uncodo<br>Attendance<br>Attended                        | Absent           | Encused                    | NA                                | Comment                     | Q                |
| Rutgers Unive Add Atter  Invites 1  Fatrali Rahim (United Scattered)  Prancy Kamar (United Scattered)                                 | rsity Programming Ass<br>rensource<br>ndance<br>natgen.edu)                                      | AMMARIONS TOT OF<br>Response =<br>Yes<br>Yes                                   | nter PLE UPLOAD<br>Attendance<br>Attended<br>Attended             | Absert<br>Absert | Excused                    | NA.                               | Comment<br>ADD<br>ADD       | Q                |
| Rutgers Unive  Nutlers 1  Add Atter  Invites 1  Fairali Rahim (Jari2)Searletmal  Gat00(Searletmal  Marisa Perceco  Unge127(Bearleter) | rsity Programming Asse<br>Thissuice<br>ndance<br>nutgen.edul<br>Linutgen.edul<br>all intgen.edul | Avertamones Tool of<br>Avertamones Tool of<br>Aresponse =<br>Ves<br>Ves<br>Ves | NTW FILE UPLOAD<br>Attendance<br>Attended<br>Attended<br>Attended | Absert<br>Absert | Excused<br>Excused         | NA<br>NA<br>NA                    | Comment<br>ADD<br>ADD       | Q                |

- TO TRACK ATTENDANCE MANUALLY, SELECT THE BLUE "TRACK ATTENDANCE" BUTTON.
- AFTER SENDING INVITATIONS TO YOUR EVENT, YOU CAN MANAGE RSVPS UNDER THE "INVITATIONS" TAB. YOU WILL HAVE THE ABILITY TO SEARCH YOUR INVITATIONS. YOU WILL ALSO HAVE THE OPTION TO SELECT ATTENDED, ABSENT, EXCUSED, OR N/A AND ADD COMMENTS.

#### VIRTUAL ATTENDANCE TRACKING OPTIONS MANUALLY TRACK

| Add Attendance                                                                                                  | <b>•</b>                                   |                                                                  |
|----------------------------------------------------------------------------------------------------|--------------------------------------------|------------------------------------------------------------------|
|                                                                                                    | TEXTENTRY                                  | PLE UPLOAD                                                       |
| You may enter up to 500 e-mail addresses in the textbox                                                         | below.                                     |                                                                  |
| Please enter only one e-mail or 10 per line.                                                                    |                                            |                                                                  |
| The list must contain only the identifier type selected belo<br>if your campus utilizes the card swipe feature. | ow. If you have more than 500 attendees to | add, please use the File Upload option above. You can only enter |
| Identifier Type                                                                                                 |                                            |                                                                  |
| E-mail Address                                                                                                  |                                            |                                                                  |
| Allowed and                                                                                                    |                                            |                                                                  |
| NetD@scarletmail.rutgers.edu                                                                                    |                                            |                                                                  |
|                                                                                                    |                                            |                                                                  |
|                                                                                                    |                                            |                                                                  |
|                                                                                                    |                                            |                                                                  |
| (ore pre line)                                                                                                  |                                            |                                                                  |
| Status                                                                                                    |                                            |                                                                  |
|                                                                                                    |                                            |                                                                  |

 IF YOU WOULD LIKE TO ENTER INDIVIDUAL ATTENDEE EMAIL ADDRESSES, SELECT THE "TEXT ENTRY" TAB.
 HERE, YOU WILL HAVE THE ABILITY TO ADD AN EMAIL ADDRESS AND SELECT A STATUS (ATTENDED, ABSENT, EXCUSED, N/A) FOR THE PARTICIPANT. YOU CAN ADD UP TO 500 EMAIL ADDRESSES (ONE PER LINE). NOTE: YOU WILL NEED TO COLLECT STUDENT'S NETIDS AND ENTER EMAILS AS <u>NETID@SCARLETMAIL.RUTGERS.EDU</u>

 YOU CAN COLLECT THESE BY INCLUDING NET ID AS A FIELD ON YOUR EVENT PLATFORM'S REGISTRATION PROCESS

#### **VIRTUAL ATTENDANCE TRACKING OPTIONS** IMPORT LIST OF ATTENDEES

| dd Attendance                                                                                      |              |                        |   |
|----------------------------------------------------------------------------------------------------|--------------|------------------------|---|
|                                                                                                    | INUTATIONS 1 | TEXT ENTRY FILE UPLOAD |   |
| File Type                                                                                          |              |                        |   |
| Default                                                                                            |              |                        | - |
| Kentifier Type                                                                                     |              |                        |   |
| Identifier Type<br>E-mail Address<br>Select File                                                   |              |                        |   |
| Identifier Type E-mail Address Select File Browse No file selected. Status                         |              |                        |   |
| Identifier Type<br>E-mail Address<br>Select File<br>Browse No file selected.<br>Status<br>Attended |              |                        | • |

- YOU CAN IMPORT ATTENDEE EMAILS VIA AN EXCEL DOCUMENT, SELECT THE "FILE UPLOAD" TAB.
- YOU WILL HAVE THE ABILITY TO SELECT ON STATUS TO ASSIGN TO ALL ATTENDEES LISTED WITHIN THE FILE.
- NOTE: YOU WILL NEED TO COLLECT STUDENT'S NETIDS AND ENTER EMAILS AS <u>NETID@SCARLETMAIL.RUTGERS.EDU</u>
- COLLECT THESE BY INCLUDING NET ID AS A FIELD ON YOUR EVENT PLATFORM'S REGISTRATION PROCESS

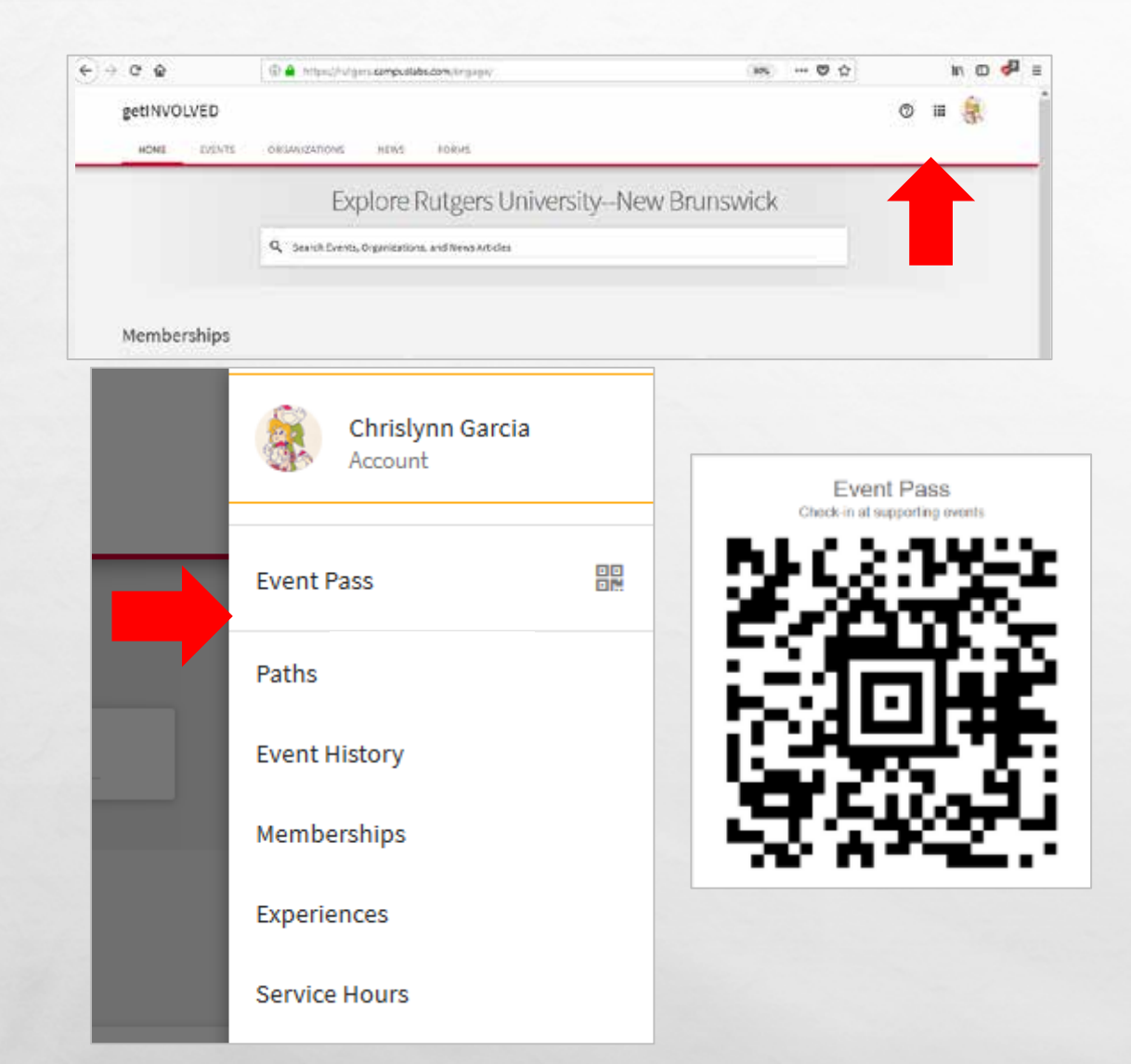

#### **EVENT PASS FOR ON CAMPUS EVENTS**

 EVERY STUDENT, STAFF, AND FACULTY MEMBER WHO HAS LOGGED INTO getInvolved HAS AN EVENT PASS

 THE EVENT PASS CAN BE FOUND IN THE USER TOOLBOX – ACCESSED BY SELECTING YOUR ICON
 IN THE UPPER RIGHT-HAND CORNER OF ANY PAGE

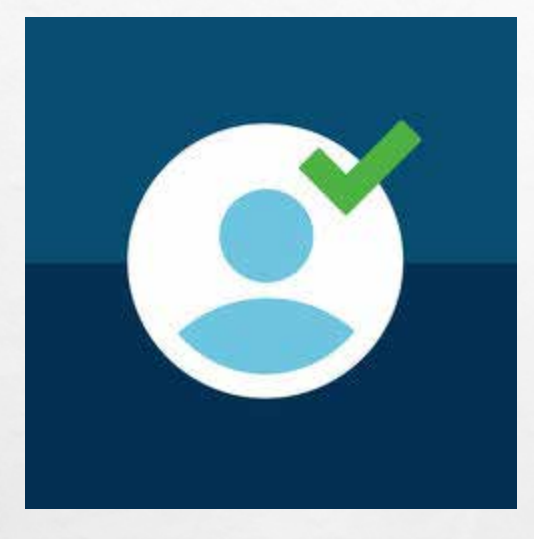

| ACCESS CODE |      |
|-------------|------|
| 2AGN575     | СОРУ |
|             |      |

### **CHECKING USERS INTO ON CAMPUS EVENTS**

- IN ORDER TO CHECK USERS INTO AN EVENT, TWO THINGS ARE NEEDED:
  - CHECK-IN APP (CAMPUS LABS EVENT CHECK IN AVAILABLE IN DEVICE APP STORE)
  - EVENT ACCESS CODE (LOCATED ON EVENT IN getINVOLVED)
- ANY STAFF TASKED WITH CHECKING PEOPLE INTO THE EVENT WILL NEED THESE TWO THINGS IN ORDER TO DO SO SUCCESSFULLY

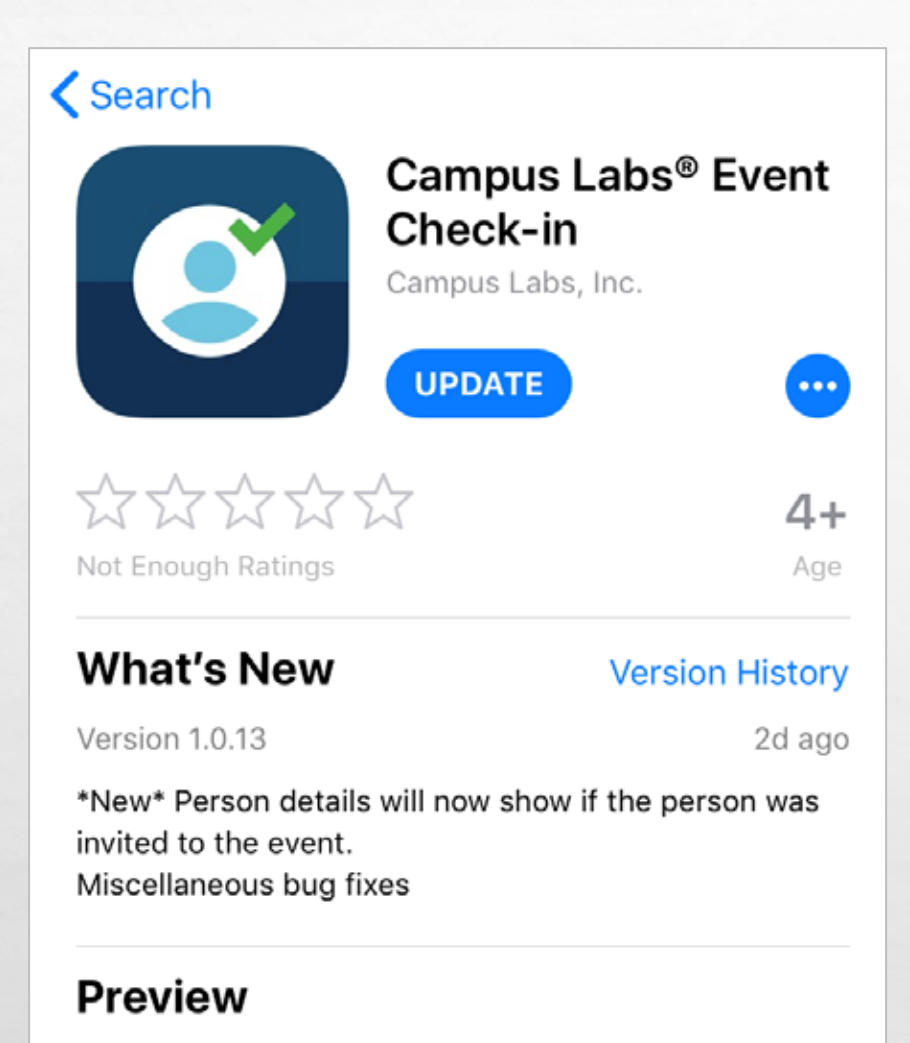

Carrier 🕾

1:01 Pr

Carrier 🗢

12:40 PM

# **GETTING THE CHECK-IN APP**

- THE CAMPUS LABS EVENT CHECK-IN APP IS AVAILABLE IN BOTH THE APPLE AND GOOGLE PLAY STORES
- THERE IS NO PURCHASE NECESSARY TO USE THE FULL FUNCTIONALITY OF THE APP
- THE APP REQUIRES 23.8 MB OF SPACE AVAILABLE ON YOUR PHONE BUT CAN BE EASILY RE-DOWNLOADED AT ANYTIME

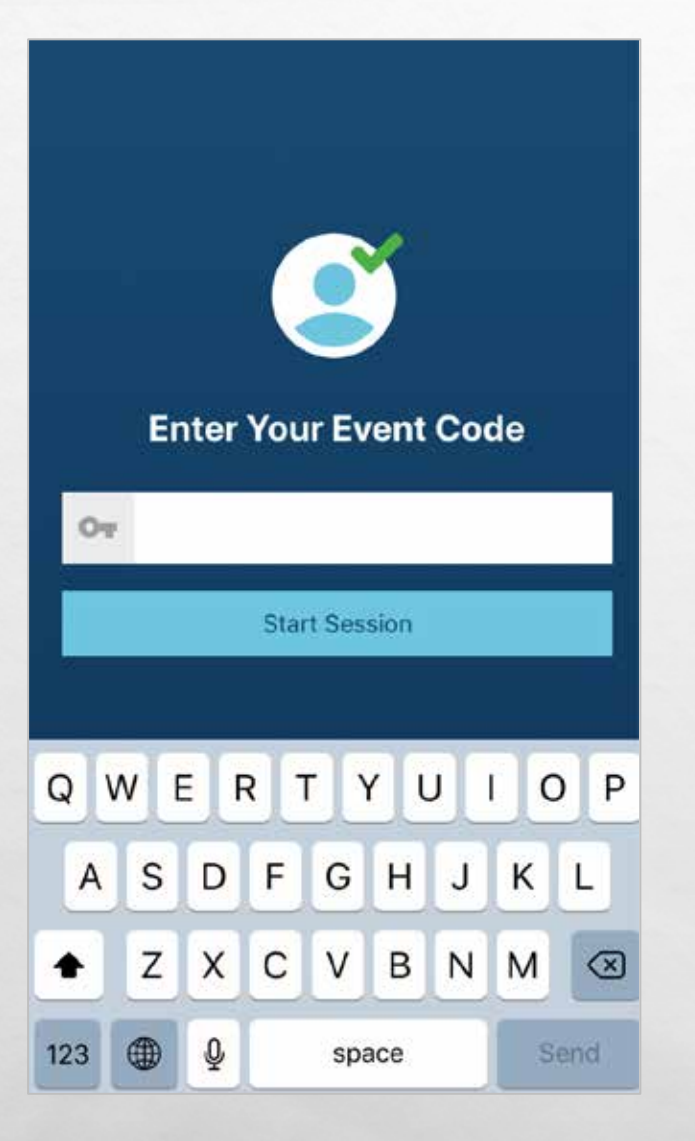

### **EVENT CODE PROMPT**

- UPON OPENING THE APP FOR THE FIRST TIME, YOU WILL BE BROUGHT TO A SCREEN AS SHOWN BY THE PICTURE PROVIDED
- THIS IS WHERE YOU WILL BE PROMPTED TO TYPE IN THE EVENT CODE FOR YOUR EVENT
- AFTER A VALID EVENT CODE IS ENTERED, A NETID LOGIN WILL BE REQUIRED BEFORE A CHECK-IN CAN BE PERFORMED
  - ATTENDEE DETAILS ARE NOT STORED IN THE STAFF MEMBERS'S PHONE BUT LINK DIRECTLY INTO THE **getINVOLVED** EVENT

| )→ C @                                            | 🛈 🚔 https://httgs:s.com/engage/actionomtec/e            | rganization/studentinyo/vement/events | ··· 🗢 🕁            | IN 00 🤞        |
|---------------------------------------------------|---------------------------------------------------------|---------------------------------------|--------------------|----------------|
| getINVOLVED                                       | Action Center                                           |                                       |                    | 0 🖩 🍕          |
| Manage Ev                                         | vents                                                   |                                       | I                  | + CREATE EVENT |
| Filter Approved V                                 | Status Current -                                        | i i i i i i i i i i i i i i i i i i i |                    | Q              |
| Name -                                            |                                                         | Status =                              | Start Date =       | Action =       |
| Community Breakout S<br>Co-hosted event monoged t | Session: Commuter<br>by NSR Incoming Students 2019-2020 | Approved                              | 6/17/2019 12:00 AM | G.             |
| TestRun<br>Co-hosted event managed t              | by Residence Life; College Avenue - Demorest Holl       | Approved                              | 8/2/2019 12:00 PM  | C,             |
|                                                   |                                                         |                                       |                    |                |
|                                                   |                                                         |                                       |                    |                |

#### GETTING THE EVENT ACCESS CODE

 UPON CREATING AN EVENT ON getINVOLVED, A UNIQUE EVENT CODE IS AUTOMATICALLY GENERATED

TO ACCESS IT, RETURN TO YOUR
 ORGANIZATION/DEPARTMENT'S MANAGE
 EVENTS PAGE

 SELECT THE ACTION ICON FOR THE EVENT YOU ARE INTERESTED IN WHICH WILL BRING YOU TO A NEW PAGE OUTLINING THE DETAILS OF EVENT

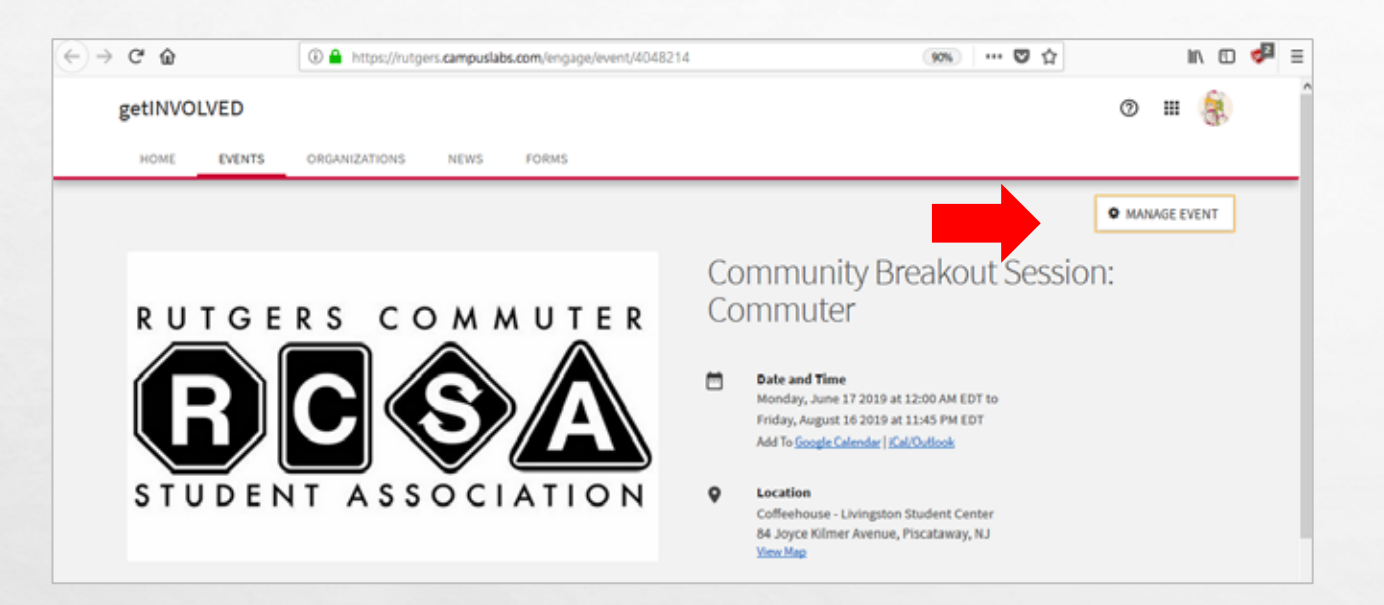

#### **EVENT DETAILS PAGE**

- THIS PAGE WILL OUTLINE THE DETAILS OF YOUR EVENT THAT ARE VISIBLE TO ALL USERS, INCLUDING THE OPTION TO RSVP
- SELECT THE ICON TITLED 'MANAGE EVENT' IN THE UPPER RIGHT-HAND CORNER OF THE PAGE TO BE BROUGHT TO THE MANAGE EVENT PAGE

NOTE: CO-HOSTS AND CO-SPONSORS
 SHOULD ALSO BE ABLE TO ACCESS THIS PAGE
 FROM THEIR OWN MANAGE EVENTS PAGE
 AND BE ABLE TO SELECT 'MANAGE EVENT'

| Community Breakout<br>Commuter                                                                   | Session:                                                | RUTGE                                  | RS COMMUT              |
|--------------------------------------------------------------------------------------------------|---------------------------------------------------------|----------------------------------------|------------------------|
| Rot Organizations<br>NSC: Incoming Students 2019-2020                                            | + 2 others                                              |                                        |                        |
| Location     Coffeehouse - Livingston Student Co                                                 | uniter                                                  |                                        |                        |
| Monday, June 17, 2019 at 12:00 AM I                                                              | EDT                                                     |                                        |                        |
| Ends                                                                                             | EDT                                                     | STUDEN                                 | IT ASSOCIATI           |
|                                                                                                  |                                                         |                                        | FIRM                   |
|                                                                                                  |                                                         |                                        |                        |
| ent Details                                                                                      |                                                         |                                        |                        |
| vent Details                                                                                     | VISIBILITY                                              |                                        | RSVP SETTING           |
| vent Details<br>status<br>deproved                                                               | VISIBILITY                                              | t grimičis/ID                          | RSVP SETTING           |
| vent Details<br>status<br>Approved                                                               | VISIBILITY                                              | ACCESS CODE                            | RSVP SETTING           |
| vent Details<br>status<br>poproved<br>ATTENDANCE<br>18 253<br>Invitans<br>Attended               | VISIBILITY<br>Students 5. staff<br>O O<br>Assent Exceed | ACCESS CODE                            | RSVP SETTING           |
| vent Details<br>status<br>perved<br>ATTENDANCE<br>18 253<br>Invites Attended                     | VISIBILITY<br>Students & staff<br>Students & staff      | RgHIMIOGIED<br>ACCESS CODE<br>24GH3T5  | RSVP SETTING<br>Anyane |
| Event Details<br>STATUS<br>Approved<br>ATTENDARCE<br>18 253<br>Invites Atended                   | VISIBILITY<br>Students & staff<br>O O<br>Assent         | ACCESS CODE<br>24G8375                 | RSVP SETTING           |
| vent Details<br>status<br>* Approved<br>ATTENDANCE<br>18 253<br>Invites Attended<br>vent Actions | VISIBILITY<br>Students 5. staff<br>Assent<br>Assent     | egetimoturia<br>Access code<br>2408375 | RSVP SETTING<br>Anyane |

#### **EVENT MANAGEMENT PAGE**

OPTIONS FOR YOUR EVENT CAN BE

 VIEW SUBMISSIONS
 TRACK ATTENDANCE
 CHANGE DETAILS
 INVITATIONS & RSVPS
 CANCEL EVENT

 PAGE ALSO INCLUDES THE ACCESS CODE THAT IS USED FOR EVENT CHECK-IN

 COPY THIS CODE INTO THE CAMPUSLABS CHECK-IN APP TO BEGIN TRACKING ATTENDANCE

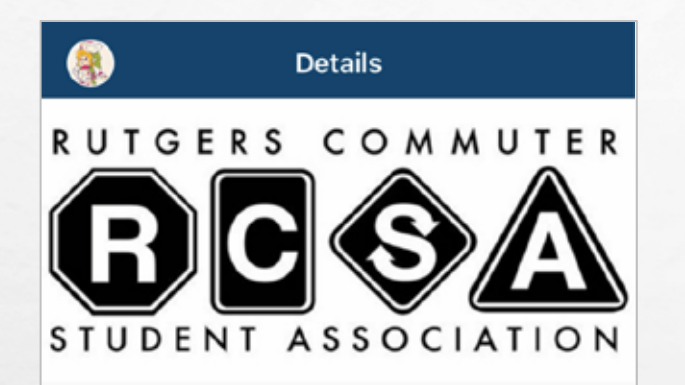

Rutgers University -- New Brunswick

#### Community Breakout Session: Commuter

Jun 17, 2019 @ 12:00 AM to Aug 16, 2019 @ 11:45 PM

HOSTED BY NSO: Incoming Students 2019-2020

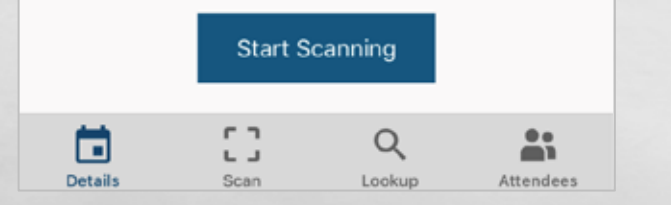

#### **CHECK-IN PAGE**

- AFTER SUBMITTING THE EVENT ACCESS CODE AND LOGGING IN WITH A NETID, YOU WILL BE BROUGHT TO A SIMILAR SCREEN TO THE ONE SHOWN WHERE YOU CAN START SCANNING
- SCANNING WILL REQUIRE THE USE OF YOUR CAMERA
- IF THE STUDENT DOES NOT HAVE THEIR EVENT PASS OR DOES NOT HAVE THEIR PHONE, STUDENTS CAN BE MANUALLY SEARCHED USING THE 'LOOKUP' FUNCTION ON THE BOTTOM RIGHT OF THE SCREEN

# **ATTENDANCE REPORTS**

- ONCE STUDENTS HAVE BEEN CHECKED IN USING THEIR EVENT PASSES/CHECK-IN APP, ATTENDANCE REPORTS CAN BE RUN ON AN EVENT
- THESE REPORTS INCLUDE INFORMATION ON THE USER SUCH AS THEIR NAME, CAMPUS EMAIL, PREFERRED EMAIL, DATE OF ATTENDANCE, THE TIME THEY CHECKED IN, AND WHO CHECKED THEM IN
- THESE REPORTS WILL ALSO INCLUDE ANY NOTES THAT WERE MADE ABOUT THAT USER

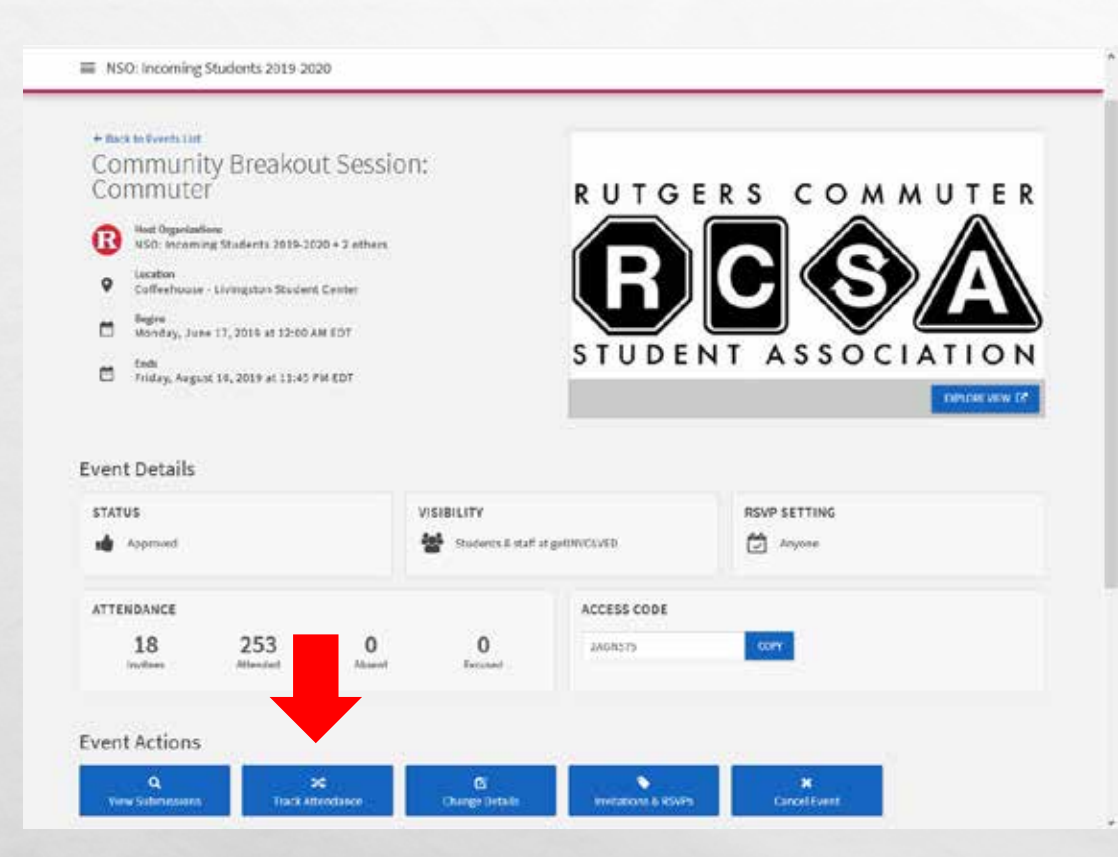

#### **TRACK ATTENDANCE**

- IN ORDER TO ACCESS ATTENDANCE RECORDS OR TO ADD ANY NOTES ON ATTENDEES, THE TRACK ATTENDANCE PAGE MUST BE OPENED
- FROM THE EVENT MANAGEMENT PAGE, THE SECOND EVENT ACTION AS SHOWN AT THE BOTTOM OF THE PAGE IS TITLED 'TRACK ATTENDANCE'
- SELECT THIS OPTION TO BE BROUGHT TO THE TRACK ATTENDANCE PAGE

#### **TRACK ATTENDANCE PAGE**

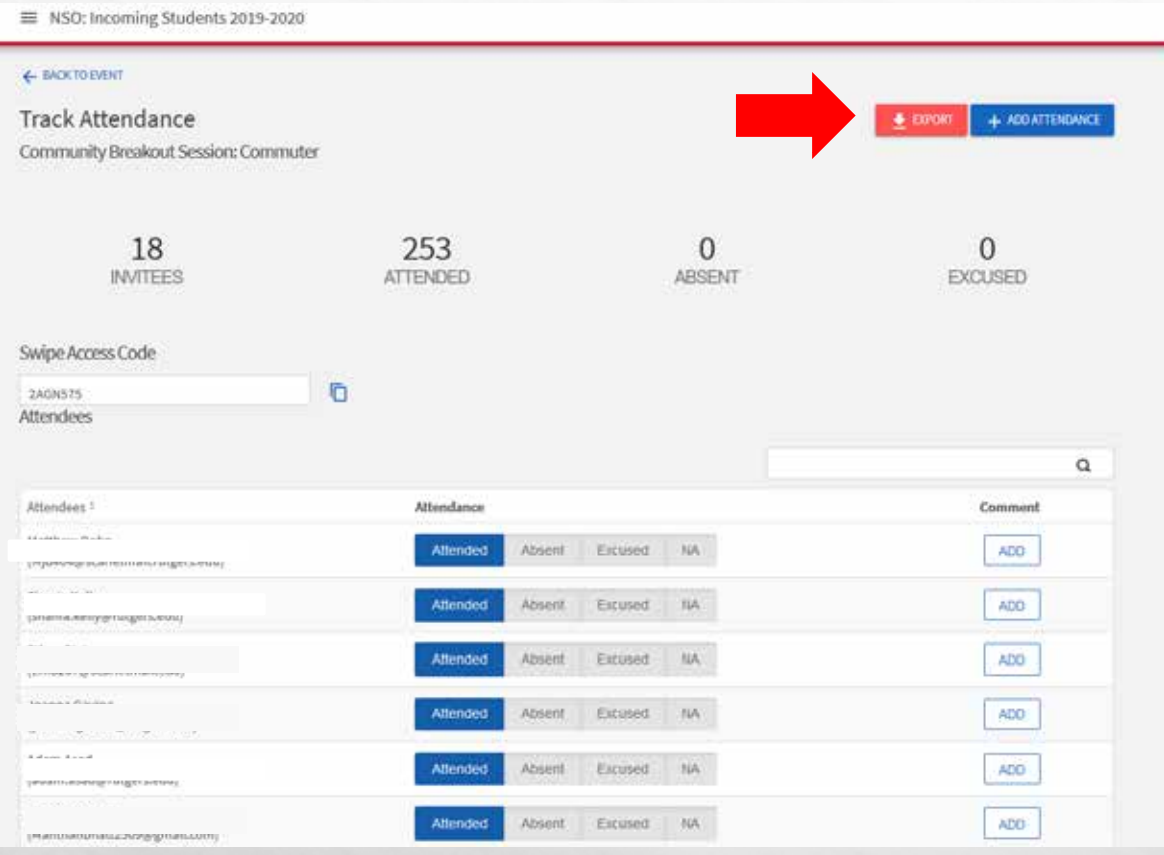

6.2

10

- ATTENDEES CAN BE MARKED AS:
- 1. ATTENDED
- 2. ABSENT
- 3. EXCUSED
- 4. N/A
- COMMENTS CAN ALSO BE ADDED
- IN THE UPPER RIGHT-HAND CORNER THERE IS AN OPTION TO EXPORT THE ATTENDEE LIST, WHICH WILL PRODUCE THE FULL ATTENDANCE REPORT

1

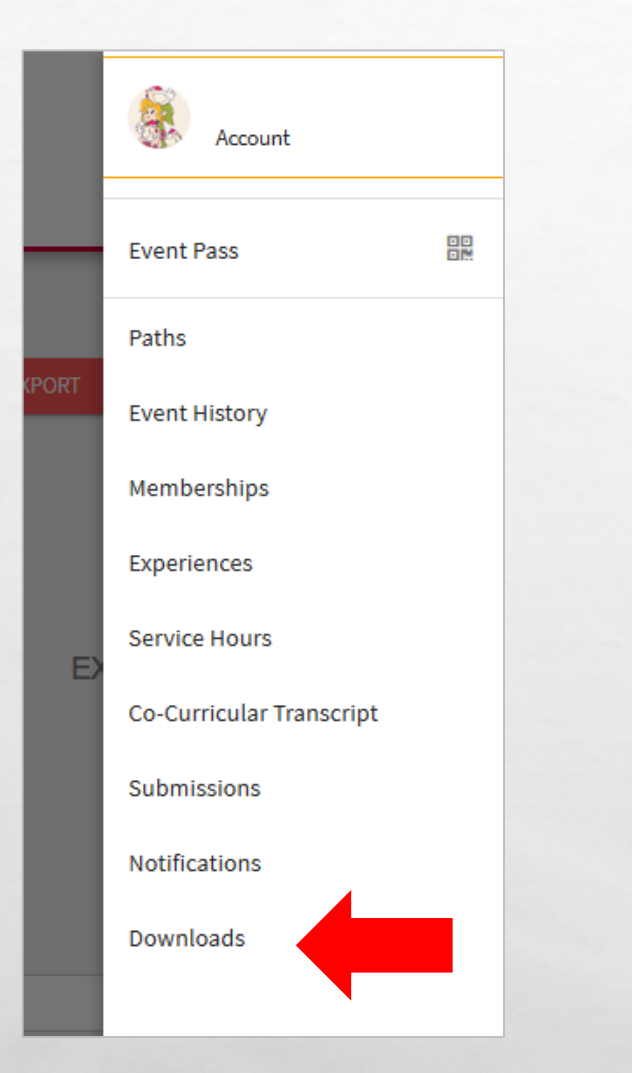

6 X.

「「学生」「東京の意思」

#### **REPORT LOCATION**

- THE ATTENDANCE REPORT WILL BE GENERATED WITHIN A MINUTE TYPICALLY, AND CAN BE FOUND IN THE USER TOOL BOX UNDER THE 'DOWNLOADS' OPTION
  - THE REPORT WILL BE AN EXCEL FILE THAT CAN BE DOWNLOADED AT ANY TIME
- THE ABILITY TO EXPORT THESE ATTENDANCE REPORTS IS AVAILABLE TO BOTH THE HOSTING ORGANIZATION AND ANY CO-HOSTS/CO-SPONSORS LISTED UPON THE CREATION OF THE EVENT

#### **EVENT ATTENDANCE SPREADSHEET**

| 1  | a 5.     |                     |                            |              | _        |            | On            | panicationEventAtte | ndances | (1) = Excel               |                      | ЦP.              |                      | 01        |                            | U              | ×    |
|----|----------|---------------------|----------------------------|--------------|----------|------------|---------------|---------------------|---------|---------------------------|----------------------|------------------|----------------------|-----------|----------------------------|----------------|------|
| F  | ie i     | Home In             | sert Page Layout           | Formulas     | Data     | Review     | View \$       | Tell me what you    | want to | doc.                      |                      |                  |                      |           | Teri 1                     | lazzi 🤉 Shar   | re   |
| 1  | K.       | Calibri             | + [11 + ] A <sup>4</sup> - | A' = =       | - #p •   | 📴 Wrap     | Test          | General             | •       |                           | 1                    | P                | 1 × 1                | X AutoSum | · AT                       | ρ              |      |
| Pa | ste 💉    | 8 <i>I</i> <u>U</u> | • 🗉 • 🔷 • 🔺                | · = = 3      | 10.0     | Merge      | e & Center 👒  | \$ - % +            | 7,8 .42 | Conditional<br>Formatting | Format as<br>Table * | Cell<br>Styles * | Insert Delete Format | Clear *   | Sort & Fir<br>Filter * Sel | nd &i<br>ect = |      |
| ch | beard    | 6                   | Font                       | 6            | Alig     | nment      | 3             | Nümber              | 1.15    |                           | Styles               | - 4.07           | Cells                | 6         | idting                     |                |      |
| 11 | 7        | 1411                | A 2 8                      |              |          |            |               |                     |         |                           |                      |                  |                      |           |                            |                |      |
|    | A        | 8                   | c                          |              | D        | E          | 1.1           | G                   | н       | E H                       | 1                    | 1.3              |                      | N         | 0                          | P              | -    |
| 1  | Event A  | ttendance 8         | y Event                    |              |          |            |               |                     |         |                           |                      |                  |                      |           |                            |                | 11   |
| 2  |          |                     |                            |              |          |            |               |                     |         |                           |                      |                  |                      |           |                            |                | -    |
| 3  | getiNV   | OLVED Work          | shop                       |              |          |            |               |                     |         |                           |                      |                  |                      |           |                            |                | - 11 |
| 4  | Start Da | ote 9/11/201        | 9                          |              |          |            |               |                     |         |                           |                      |                  |                      |           |                            |                |      |
| 5  | End Dat  | te 9/11/201         | 9                          |              |          |            |               |                     |         |                           |                      |                  |                      |           |                            |                |      |
| 6  | First Na | miLast Nam          | e Campus Email             |              | Preferre | d Attendar | Marked B      | Marked On           | Comm    | ent Card ID               | Number               |                  |                      |           |                            |                |      |
| 7  | Teri     | Tozzi               | 1(179@ech                  |              |          | tended     | d Lori L. Sm  | 8/28/2019 13:00     | 2       |                           |                      |                  |                      |           |                            |                |      |
| 8  | Lori L   | Smith               | lori@echo.rutgers          | Jedu         |          | Attended   | d Teri Tozzi  | 8/28/2019 13:01     | 1       |                           |                      |                  |                      |           |                            |                |      |
| 9  | Karima   | Woodyar             | d Karima woodyard          | Orutgers.edu | į.       | Attended   | d Teri Tozzi  | 8/28/2019 13:15     | i       |                           |                      |                  |                      |           |                            |                |      |
| 10 | Susan    | Romano              | romanos@echo.ru            | rtgers.edu   |          | Attended   | d Lori L. Smi | 8/28/2019 13:20     | 0       |                           |                      |                  |                      |           |                            |                |      |
| 11 |          |                     |                            |              |          |            |               |                     |         |                           |                      |                  |                      |           |                            |                |      |
| 12 |          |                     |                            |              |          |            |               |                     |         |                           |                      |                  |                      |           |                            |                |      |
| 13 |          |                     |                            |              |          |            |               |                     |         |                           |                      |                  |                      |           |                            |                |      |
| 14 |          |                     |                            |              |          |            |               |                     |         |                           |                      |                  |                      |           |                            |                |      |

• WHEN YOU DOWNLOAD THE ATTENDANCE REPORT, IT WILL LOOK LIKE THIS (WITHOUT THE REDACTION)

 IT WILL INCLUDE THE GENERAL EVENT INFORMATION:

- THE NAME OF THE EVENT
- THE START AND END DATE

#### **RESOURCES**

#### getINVOLVED WORKING GROUP MEMBERS

- LAURA CHRISTIANSEN; STUDENT CENTERS & ACTIVITIES
- DIMITRI GEAN; STUDENT AFFAIRS RESEARCH, ASSESSMENT, AND PLANNING
- LINDSAY JEFFERS; CENTER FOR SOCIAL JUSTICE EDUCATION AND LGBTQ COMMUNITIES
- CAREY LOCH; STUDENT CENTERS & ACTIVITIES
- DONALD MOORE; FRATERNITY & SORORITY AFFAIRS
- SAMANTHA PLUM; RECREATION
- JOHN REINHARDT; NEW STUDENT ORIENTATION & FAMILY PROGRAMS
- KRYSTYNE SAVARESE; RESIDENCE LIFE
- LORI L. SMITH; STUDENT CENTERS & ACTIVITIES
- KARIMA WOODYARD; STUDENT CENTERS & ACTIVITIES
- DAYNA S. WEINTRAUB; STUDENT AFFAIRS RESEARCH, ASSESSMENT, AND PLANNING

#### RESOURCES

1. 中国的

#### MANAGEMENT OF getINVOLVED

CONTACT FOR ASSISTANCE WITH YOUR PROFILE:

LORI L. SMITH; STUDENT CENTERS & ACTIVITIES

LORI@ECHO.RUTGERS.EDU HTTP://SCA.RUTGERS.EDU/

#### MANAGEMENT KNIGHTS CALL CHALLENGE

CONTACT FOR PARTICIPATION IN OR RECORDING OF:

JOHN REINHARDT; NEW STUDENT ORIENTATION & FAMILY PROGRAMS

<u>JOHNREIN@ECHO.RUTGERS.EDU</u> <u>HTTP://NSO.RUTGERS.EDU/CHALLENGE/</u> 브

#### STUDENT AFFAIRS ASSESSMENT WORKING GROUP & LEARNING COMMUNITY

CONTACT FOR USING TRACKED ATTENDANCE IN ASSESSMENT:

DAYNA S. WEINTRAUB; STUDENT AFFAIRS RESEARCH, ASSESSMENT, AND PLANNING

DAYNA.WEINTRAUB@RUTGERS.EDU

HTTP://STUDENTAFFAIRS.RUTGERS.EDU/ABOUT-US/ASSESSMENT/

RESOURCES ON VIRTUAL EVENTS AND MEETINGS DELIVERY PLATFORMS:

HTTPS://IT.RUTGERS.EDU/RUTGERS-IT-LECTURE-SERIES/

### **QUESTIONS? COMMENTS? CONCERNS?**

PLEASE FEEL FREE TO CONTACT STUDENT CENTERS AND ACTIVITIES - STUDENT INVOLVEMENT

STUDENT ACTIVITIES CENTER (SAC) 613 GEORGE STREET, NEW BRUNSWICK, NJ 08901 PHONE: <u>848-932-6978</u> E-MAIL: <u>OSI@ECHO.RUTGERS.EDU</u> <u>SCA.RUTGERS.EDU</u> <u>FACEBOOK | TWITTER | INSTAGRAM</u> @RUTGERSUSCA

1.22 人口来这一公司。

6.2